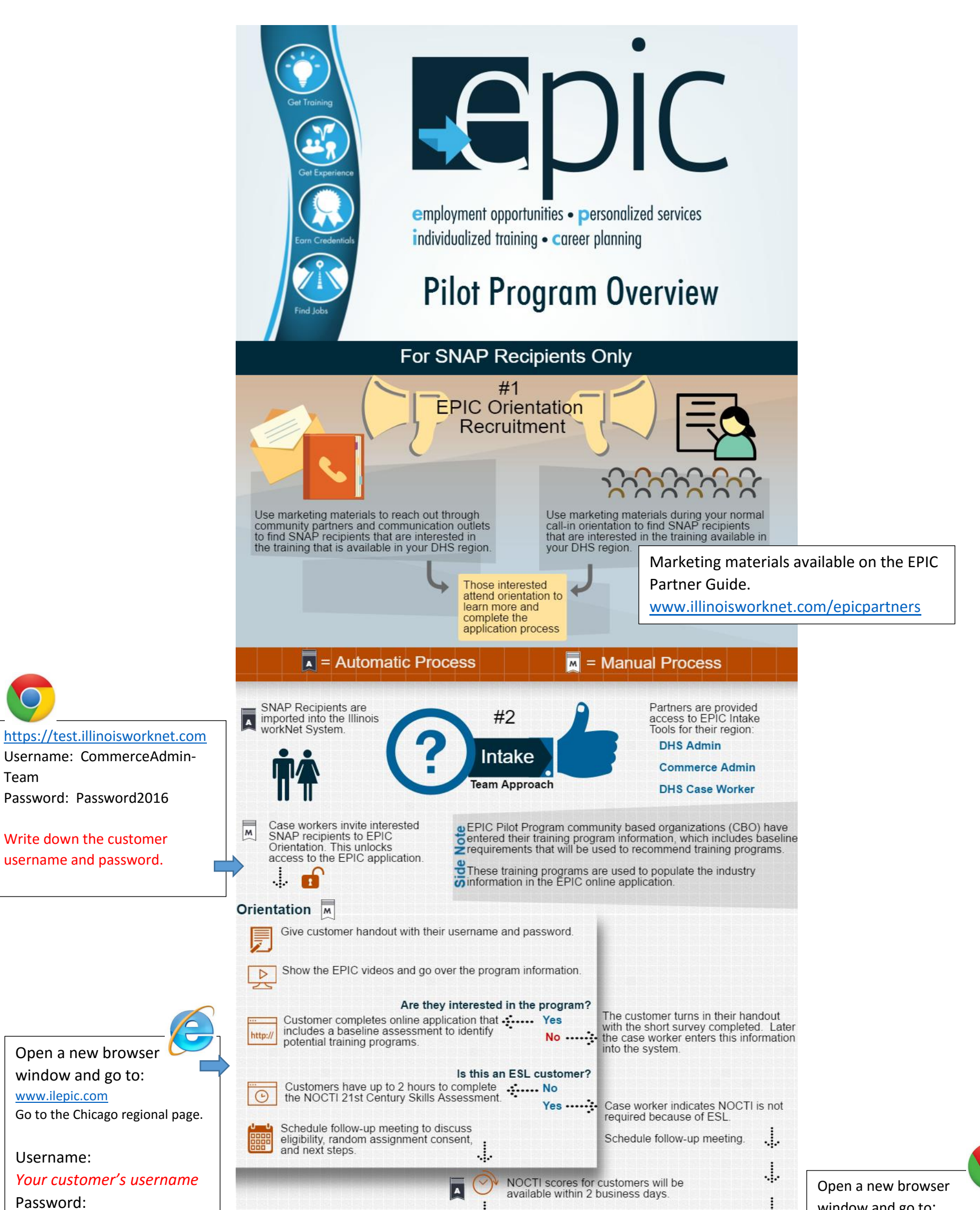

| Password:<br>Your customer's password |                                                                                                    | ve within 2 business days.                                                                                                    | . window and go to:                                                                        |
|---------------------------------------|----------------------------------------------------------------------------------------------------|----------------------------------------------------------------------------------------------------|--------------------------------------------------------------------------------------------|
|                                       | Team Eligibility Review and Recommendations                                                                                                    |                                                                                                    | https://test.illinoisworknet.com                                                           |
|                                       | <ul> <li>Potential "match" training programs are listed for each customer.</li> <li>Three eligibility team members review the potential training programs and make a recommendation prior to the customer's scheduled follow-up meeting.</li> </ul> | Username: Comr<br>Team<br>Password: Passw<br>Enter their information into EPIC for<br>Username: Comr<br>Team<br>Password: Passw<br>Enter NOCTI sco | Username: CommerceAdmin –<br>Team<br>Password: Password2016<br>Enter NOCTI scores for your |
|                                       | Eligibility Review Team<br>DHS Admin<br>Commerce Admin<br>Commerce Admin                                                                                                    | Customer is assignment.<br>Customer is assigned to a group. Group<br>assignment populates Illinois workNet's<br>EPIC tools.                        | customer (Eligibility tab). In<br>production this will happen<br>automatically.            |
|                                       | Group Assignment          Assigned to EPIC Program Services Group          These customers are assigned to an EPIC CBO training program.          DHS case worker ones into Illinois workNet EPIC tools to                                          |                                                                                                    | Complete the review,<br>recommendation, and<br>assignment.                                 |
|                                       | The case worker downloads, completes, and prints<br>2151 referral form.                                                                                                    | s the Assigned to SNAP<br>Core Services Group<br>These customers receive standa<br>"business as usual" SNAP service                                | rd<br>res.                                                                                 |

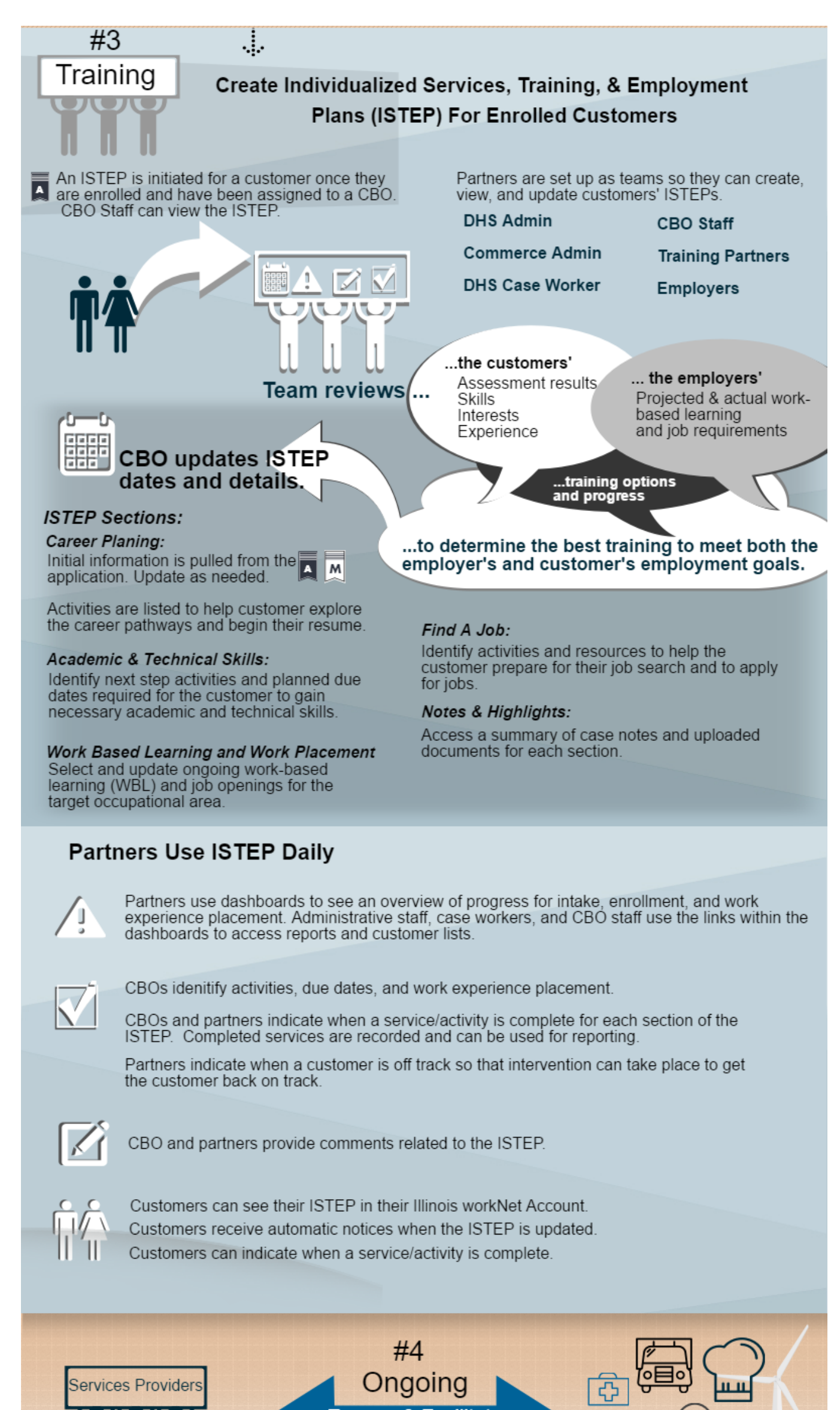

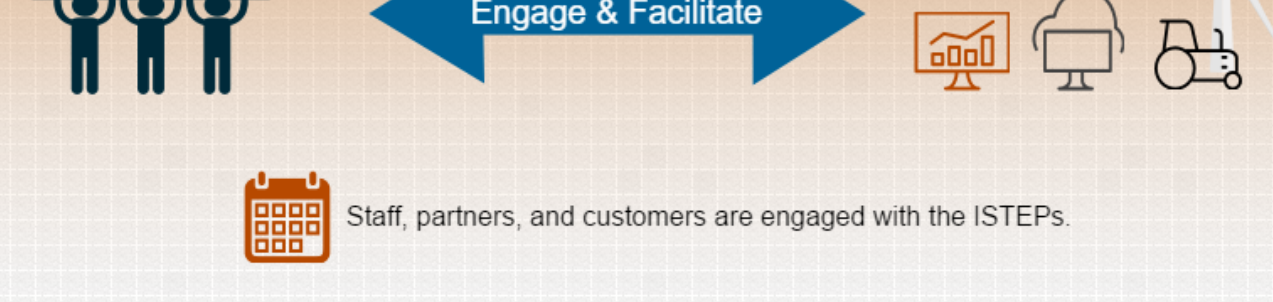

Are the employers satisfied with the trained customers that come out of the training programs? If not, do the competencies or requirements need to be modified?

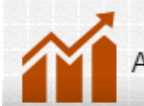

Are there any trends that need to be considered and incorporated into training programs?

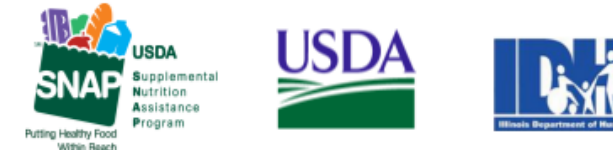

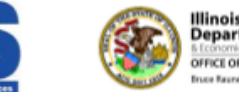

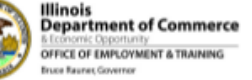

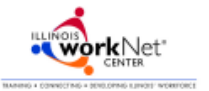

Funding for research provided by United States Department of Agriculture (USDA). USDA is an equal opportunity employer and provider.

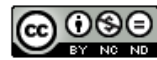

2/2016 v2